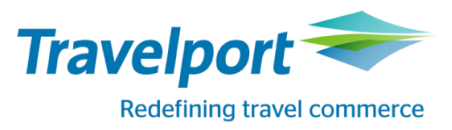

# Uninstalling Travelport GlobalWare version 7.3

February 16, 2017

#### Copyright

© 2017 Travelport GDS. All rights reserved.

Information in this document is subject to change without notice. The software described in this document is furnished under a license agreement or nondisclosure agreement. The software may be used or copied only in accordance with the terms of those agreements. No part of this publication may be reproduced, stored in a retrieval system, or transmitted in any form or any means electronic or mechanical, including photocopying and recording for any purpose other than the purchaser's personal use without the written permission of Travelport GDS.

#### Trademarks

Travelport GDS may have patents or pending patent applications, trademarks, copyrights, or other intellectual property rights covering subject matter in this document. The furnishing of this document does not give you any license to these patents, trademarks, copyrights, or other intellectual property rights except as expressly provided in any written license agreement from Travelport GDS.

All other companies and product names are trademarks or registered trademarks of their respective holders.

### Contents

| Introduction                                 | 3 |
|----------------------------------------------|---|
| Before Uninstalling on a Standalone          | 3 |
| Before Uninstalling on a Server              | 3 |
| Uninstalling GlobalWare                      | 3 |
| Add / Remove Programs to Uninstall           | 3 |
| Using the GlobalWare executable to Uninstall | 4 |

## Introduction

GlobalWare version 7.3 can be installed again without having to uninstall. However, there might be times where you need to uninstall the application from the GlobalWare Server or the GlobalWare client machine.

**Note:** It is a best practice to stop the CrypKey Licensing service before proceeding with an Uninstall. If you get the error below during uninstall, the CrypKey Service was not stopped:

#### 'There is a problem with the CrypKey License service. Please verify that it is installed and running'

Select 'OK' to proceed with the uninstall and the reboot.

### **Before Uninstalling on a Standalone**

Be sure that you have completed the following task:

• Made a backup of the Gblware.db file to a secure location.

### **Before Uninstalling on a Server**

- Open GWService.exe (located in the \Gblware directory)
- If the service shown in your window is green, highlight it and click STOP then DELETE
- If the service shown in your window is red, highlight it and click DELETE.
- Make a copy of the Gblware.db file to a secure location.
- Navigate to the Users directory delete the GlobalWare folder. (e.g. C:\Users\xxx\)

## **Uninstalling GlobalWare**

You can uninstall GlobalWare two different ways, through Control Panel, Add / Remove Programs or the GlobalWare main menu.

# Add / Remove Programs to Uninstall

1. Open control panel.

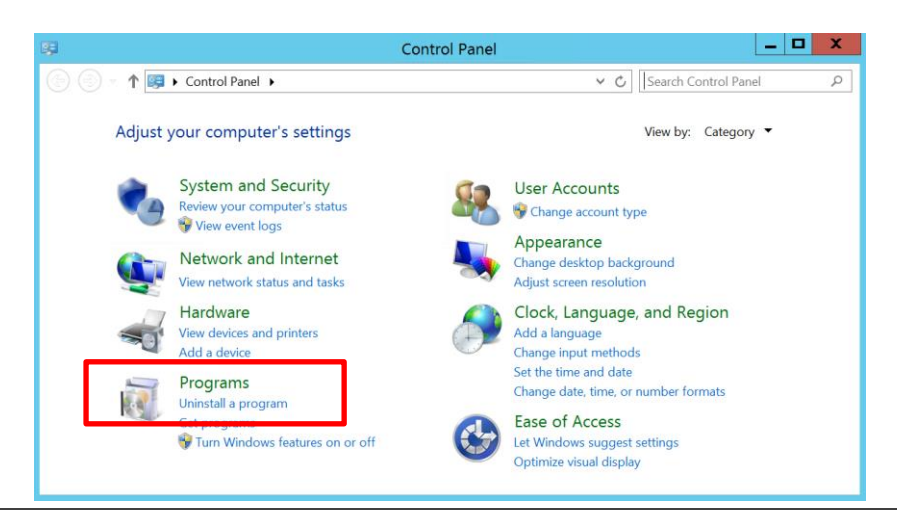

Uninstalling GlobalWare 7.3

- 2. Click on 'Uninstall a program'
- 3. Locate the Globalware32 form the list, highlight it and select Uninstall

| Uninstall or change a program                                                                |             |              |      |        |            |
|----------------------------------------------------------------------------------------------|-------------|--------------|------|--------|------------|
| To uninstall a program, select it from the list and then click Uninstall, Change, or Repair. |             |              |      |        |            |
| Organize 🔻 Uninstall Repair                                                                  |             |              |      |        |            |
| Name                                                                                         | Publisher   | Installed On | Size |        | Version    |
| B Bitdefender Endpoint Security Tools                                                        | Bitdefender | 8/23/2016    |      | 221 MB | 6.2.15.860 |
| GlobalWare 32                                                                                | Travelport  | 11/29/2016   |      | 310 MB | 7.3.0.0102 |

4. Click 'Yes' on the Programs and Features window.

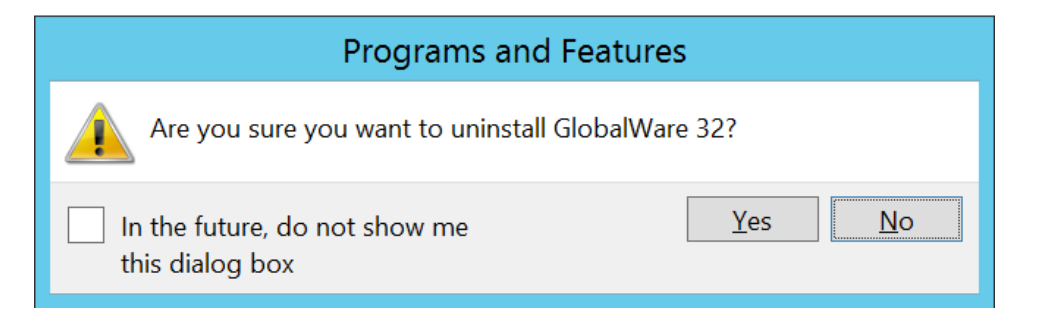

- 5. Follow the on screen instructions to complete the uninstall.
- 6. Restart the computer.

# Using the GlobalWare executable to Uninstall

- 1. Open the exe file and select setup.
- 2. A warning screen appears stating the installation will begin, select OK.
- 3. Select 'setup'.
- 4. Select 'Install Products'.
- 5. Select the type of installation 'standalone' or 'client'.
- 6. The GlobalWare setup wizard screen opens, select Next.
- 7. The next screen gives the option to 'remove', select that.
- 8. Restart the PC to clear it completely.